# 第1章 电路基础实验

# 1.1 元器件伏安特性的测量

### 一、实验目的

1. 学会识别常用元器件的方法。

2. 学习简单直流电路的连接方法。

3. 掌握线性电阻和非线性元器件伏安特性的逐点测试法,掌握电压源外特性的测试方法。

二、实验任务(建议学时:2学时)

(一) 基本实验任务

1. 选择合适的实验方案、元器件参数、仪器仪表,采取正确的 实验方法,设计合理的数据表格,测量线性电阻和白炽灯的伏安特性。

2. 选择合适的实验电路、元器件参数、仪器仪表,采取正确 的实验方法,设计合理的数据表格,测量非线性元器件的伏安特性。

(二)扩展实验任务

自行设计实验方案,测量电压源的伏安特性。

### 三、基本实验条件

(一)仪器仪表

| 直流稳压电源(SS1791)                     | 1个 |
|------------------------------------|----|
| 数字万用表(VC8045-II)                   | 1个 |
| (二)器材元器件                           |    |
| 线性电阻 (建议: 10Ω/2W, 100Ω/2W, 1kΩ/2W) | 若干 |
| 电位器(建议: 1kΩ)                       | 1个 |
| 电流插孔                               | 3个 |
| 白炽灯(建议: 12V/3W)                    | 1个 |
| 半导体二极管(建议: 1N4007)                 | 1个 |

#### 四、实验原理

(一) 基本实验任务

任何一个二端元器件的特性,都可以用该元器件上的端电压 *u* 与通过该元器件的电流 *i* 之间的函数关系 *i* = *f*(*u*)来表示,即用 *i*-*u* 平 面上的一条曲线来表征,这条曲线称为该元器件的伏安特性曲线。

1. 线性电阻的伏安特性曲线是一条通过坐标原点的直线,如
图 1.1.1 中的线条 1 所示,该直线的斜率等于该电阻的阻值。

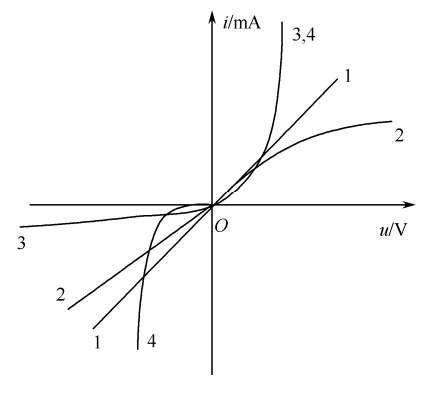

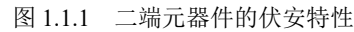

2. 一般的白炽灯在工作时,灯丝处于高温状态,其灯丝的电 阻随着温度的升高而增大。通过灯丝的电流越大,其温度越高,阻 值也越大。一般灯丝的"冷电阻"与"热电阻"的阻值可相差几倍 至几十倍,其伏安特性曲线如图 1.1.1 中的线条 2 所示。

3.半导体二极管属于非线性元器件,其伏安特性曲线如图1.1.1 中的线条3所示。二极管的正向电压很小(一般锗管为0.2~0.3V, 硅管为0.6~0.7V),正向电流随着正向电压的升高而增大;反向电

• 7 •

1个

压升高时,其反向电流增大很小,可粗略地视为零。所以,二极管 具有单向导电性。但其反向电压不能加得过高,否则当超过管子的 极限电压值时,会使管子击穿而损坏。

4. 稳压管是一种特殊的半导体二极管。其正向特性与普通二 极管类似,但其反向特性较特别,如图 1.1.1 中的线条 4 所示。当 反向电压刚开始升高时,其反向电流几乎为零;当反向电压升高到 某一数值时(称为管子的稳压值),电流将突然增大,此时它的端 电压将维持恒定,不再随外加电压的升高而增大。

5. 电流插孔和电流表插头的使用

在测量电流时,为保证电流表的安全和测试方法的便捷,实验 室常采用电流插孔和电流表插头。如图 1.1.2 所示,在电流插孔中, 有一对金属片,两个金属片常闭,相当于一根导线。电流表插头的 两根接线端,分别接在电流表的两个接线柱上,把电流表插头插入 电流插孔后,两个金属片断开,电流表被串联在电路中。实验时, 把电流插孔分别串联接入被测支路,电流插头接在电流表的两个接 线端上,要测哪条支路电流,电流表插头就插在相应的插孔中,将 电流表串联在被测电路中,即可测出相应支路的电流值。

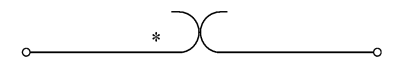

#### 图 1.1.2 电流插孔的结构

需要注意的是,测量直流电流时,通常应根据参考方向,在电 流流入插孔的一端标注 "\*"。测试时,直流电流表的 "+"端与插 孔的 "\*"端连接在一起,若电流表指针正向偏转,则电流记为正 值;反之,电流记为负值。 (二)扩展实验任务

1. 万用表不仅能方便地进行交、直流电压和电流的测量,也 可以用电阻挡直接测量线性电阻的数值,还可以判断二极管的极性 和好坏。操作时,需注意以下问题。

1) 在测量电阻时,要选择合适的量程。

2) 切忌带电测量电路内元器件的电阻,这样不但测量不出电 阻阻值,还可能烧坏万用表。应关掉电源,至少使元器件一端与电 路断开,再进行测量。

3)测量电阻、电容时,切忌用两手去捏住表笔两端的金属部 分,以及电阻或电容两端的引线部分,这样会使人体电阻与被测电 阻或电容并联,从而引起测量误差,尤其是高阻值电阻和小容量 电容。

4) 在测量二极管、稳压管等极性元器件的等效电阻时,必须 注意两支表笔的极性。

2. 理想电压源具有端电压保持恒定不变,而输出电流的大小 由负载决定的特性。其外特性,即端电压 U 与输出电流 I 的关系 u=f(i)是一条平行于 I 轴的直线,如图 1.1.3 所示。实验中使用的直 流稳压电源,在规定的电流范围内具有很小的内阻,可以将它视为 一个理想电压源。

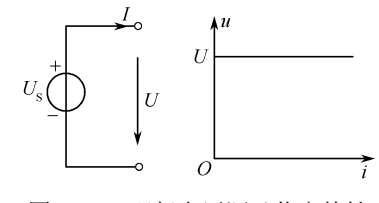

图 1.1.3 理想电压源及伏安特性

实际上,任何电源内部都存在电阻,通常称为内阻。因而,实

• 8 •

际电压源(简称电压源)可以用一个内阻 R<sub>0</sub>和电压源 Us 串联表示, 其端电压 U 随输出电流 I 的增大而降低,如图 1.1.4 所示。

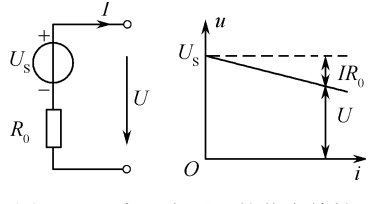

图 1.1.4 实际电压源的伏安特性

在实验中,可以用一个小阻值的电阻与恒压源串联,来模拟一 个实际电压源。

### 五、实验预习要求

 如何用万用表的电阻挡判断二极管的好坏和极性?如何用 万用表的电阻挡判断导线的好坏? 电压源外特性为什么呈下降变化趋势?理想电压源的输出
电压,在任何负载下是否都保持恒定值?

3. 完成实验报告中实验内容的预习部分。

#### 六、实验指导

(一) 基本实验内容及步骤

1. 测量线性电阻的伏安特性

 选择合适的电阻(建议: *R*<sub>L</sub>=1kΩ/2W),按图 1.1.5 接好 电路。

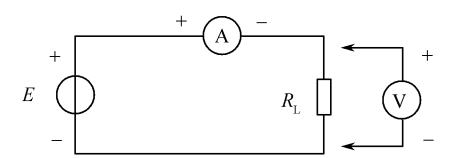

图 1.1.5 线性电阻和白炽灯伏安特性测量电路

2)调节稳压电源的输出电压,从 0V 开始缓慢增大,一直到 10V,记下相应的电压表和电流表的读数,将测量结果填入实验表 1.1.1。

3) 画出线性电阻的伏安特性曲线。

2. 测量白炽灯(非线性元器件)的伏安特性

将图 1.1.5 中的 *R*<sub>L</sub>换成一个白炽灯(建议: 12V/3W),重复 1 的步骤。将测量结果填入实验表 1.1.1,并画出白炽灯的伏安特性

• 9 •

曲线。

3. 测量二极管的伏安特性

选择一个二极管 VD,查手册确定该二极管的最大正向电流 *I*<sub>M</sub>和最高反向工作电压 *U*<sub>RM</sub>。按图 1.1.6 接好电路,其中 *R*(建议: *R*=1kΩ/0.5W)为限流电阻。

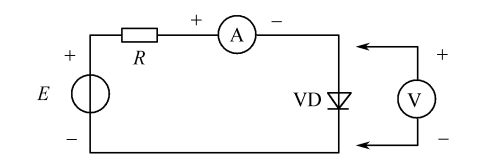

图 1.1.6 半导体二极管和稳压管伏安特性测量电路

2)测量二极管 VD 的正向特性。调节直流稳压电源,观察流 过二极管的电流在 0.1~15mA 之间变化,正向电压在 0.6~0.7V 之 间应多取几个测量点,将相应的数值填入实验表 1.1.2。注意其正 向电流不得超过 *I*<sub>M</sub>。

3) 测量二极管 VD 的反向特性。将图 1.1.6 中的二极管 VD 反接,步骤同 2)。注意二极管的反向电压数值不可超过其最高反向工作电压 U<sub>RM</sub>。

4) 根据步骤 2)、3) 所测数据, 画出二极管的伏安特性曲线。

4. 测量稳压管的伏安特性

将图 1.1.6 中的二极管换成稳压管,重复 3 的步骤。将测量结 果填入实验表 1.1.2,并画出稳压管的伏安特性曲线。

(二)扩展实验内容及步骤

1. 测量理想电压源的伏安特性

1)取直流稳压电源作为理想电压源, $R_1+R_2$ 为负载电阻,建议  $R_1=100\Omega/2W$ , $R_2$ 为1k $\Omega$ 的滑动变阻器。按图 1.1.7 接线,在接电源 前先把滑动变阻器调至电阻值最大。

2) 将稳压电源调至电压表读数为 10V。

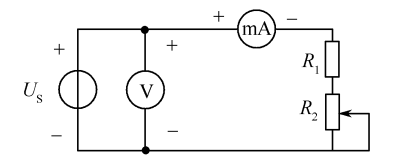

图 1.1.7 理想电压源伏安特性测试电路

3) 接通电源后,逐渐减小 R<sub>2</sub>,将对应的电压、电流填入实验 表 1.1.3。

4) 断开负载,测量 I=0mA 时的 U值,填入实验表 1.1.3。

2. 测量实际电压源的伏安特性

1)取直流稳压电源作为理想电压源, *R*<sub>1</sub>+*R*<sub>2</sub> 为负载电阻, *R*<sub>0</sub> 与恒压源串联,为实际电压源的内阻。建议 *R*<sub>0</sub>=10Ω/2W, *R*<sub>1</sub>、*R*<sub>2</sub> 数值同上。按图 1.1.8 接线,在接电源前先把滑动变阻器调至电阻 值最大。

2) 将稳压电源调至电压表读数为10V。

3) 接通电源后,逐渐减小 R,将对应的电压、电流填入实验 表 1.1.4。

4) 断开负载,测量 I=0mA 时的 U值,填入实验表 1.1.4。

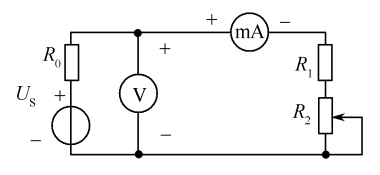

图 1.1.8 实际电压源伏安特性测试电路

• 10 •

### 七、实验注意事项

1. 在实验过程中,直流稳压电源不能短路,以免损坏电路 设备。

2. 测量二极管的正向特性时,稳压电源输出应由小到大逐步 增大,应时刻注意电流表读数不能超过所选二极管的最大电流。测 量二极管的反向特性时,所加反向电压不能超过所选二极管的最大 反向工作电压。

3. 在测量不同的电量时,应首先估算电压和电流值,以选择 合适的仪表量程。注意仪表的极性不能接错。

4. 换接电路时,必须关闭电源开关。

## 1.2 基尔霍夫定律与电位的测量

### 一、实验目的

1. 通过实验加深理解基尔霍夫定律。

2. 熟练掌握电压、电流的测量方法。

3. 学习电位的测量方法,用实验证明电位的相对性和电压的绝对性。

二、实验任务(建议学时:2学时)

(一) 基本实验任务

1. 熟练掌握直流电路中电压、电流的测量方法。

2. 验证基尔霍夫定律。

3. 测量电路中各点的电位。

(二)扩展实验任务

学习判断故障原因和排除简单故障的方法。

### 三、基本实验条件

(一)仪器仪表

| 直流稳压电源(SS1791)   | 1个 |
|------------------|----|
| 数字万用表(VC8045-II) | 1个 |
| 直流毫安表            | 1个 |
| (二)器材元器件         |    |
| 定值电阻             | 若干 |
| 电流插孔             | 3个 |
|                  |    |

### 四、实验原理

(一) 基本实验任务

1. 基尔霍夫定律

基尔霍夫定律是电路的基本定律。它包括基尔霍夫电流定律

(KCL)和基尔霍夫电压定律(KVL)。对电路中任意一个节点,各 支路电流的代数和均等于零,即 $\sum I=0$ 。这是基尔霍夫电流定律。 它阐述了电路任意一个节点上各支路电流间的约束关系,并且这种 关系与各支路中器件的性质无关。

对任何一个闭合电路,沿闭合回路的电压降的代数和为零,即 ∑U=0。这是基尔霍夫电压定律。它阐述了任意一个闭合电路中, 各电压间的约束关系,这种关系仅与电路结构有关,而与构成电路 的器件的性质无关。

运用基尔霍夫定律时,要先确定电流和电压的参考方向,当它 们的实际方向与参考方向相同时,结果为正值;相反时,结果为负值。

2. 电位的概念

电路中某点的电位就是该点与参考点之间的电压。所以电路中 各点的电位值随参考点的不同而变化,但任意两点间的电位差(即 电压)不因参考点的改变而变化。

特别注意,在实验中要测量某点的电位时,首先要选择参考点。

3. 电压、电流的测量方法

1) 电压的测量

测量电压是电路测量的一个重要内容。在集总参数电路中,表征电信号能量的三个基本参数是:电压、电流和功率。但是,从测量的观点来看,测量的主要参数是电压,因为在标准电阻的两端测出电压值,就可通过计算求得电流或功率。

将电压表并联于被测电路两端,直接由电压表的读数决定测量 结果的测量方法称为电压表的直接测量法。这种方法简便直观,是 电压(电位)测量的基本方法。

2) 电流的测量

测量直流电流通常采用磁电系电流表。测量时,电流表是串接

在被测电路中的,为了减小对被测电路工作状态的影响,要求电流 表的内阻越小越好,否则将产生较大的测量误差。

需要注意的是,在测量电流时,为安全方便起见,大部分实验 室都采用电流插孔和电流表插头。

(二)扩展实验任务

1. 记录实验过程中遇到的故障

2. 故障判断及排除

遇到故障,第一步要立刻断电,分析查找故障原因,再进行故 障排除。故障完全排除后,才能继续进行实验。

 断电检查法。关断电源进行检查。第一,对照原理图,对 实验电路中的每个元器件及连线逐一进行外部(直观)检查,观察 元器件的外观有无断裂、变形、焦痕、损坏等问题,引脚有无错接、 漏接或短接;观察仪器仪表的摆放、量程选择、读数方式是否正确。
第二,使用万用表的欧姆挡,检查各支路是否连通,器件是否良好。

 2)检查测量仪器的用法是否正确。电压表是否有效并联接入 待测电路两端,电流表是否有效串联接入待测支路,量程是否合适。

3)通电检查法。使用测试仪器。最常用的方法是利用万用表 进行电压测量,从电源开始逐点检查各点电位是否正常,根据测量 结果判断故障部位。一般先进行直观检查,再进行参数测量。

### 五、实验预习要求

1. 如何验证基尔霍夫定律?

2. 电压与电位有何关系?

3. 完成实验报告中实验内容的预习部分。

### 六、实验指导

(一) 基本实验内容及步骤

按图 1.2.1 接好电路。取  $U_{S1}=16V$ ,  $U_{S2}=8V$ ,  $R_1=470\Omega/2W$ ,  $R_2=200\Omega/2W$ ,  $R_3=300\Omega/2W$ ,  $R_4=100\Omega/2W$ ,  $R_5=100\Omega/2W$ 。将电源  $U_{S1}$ 、 $U_{S2}$ 接入电路之前,应使用直流电压表校对输出值,无误后再 将电源接入电路。

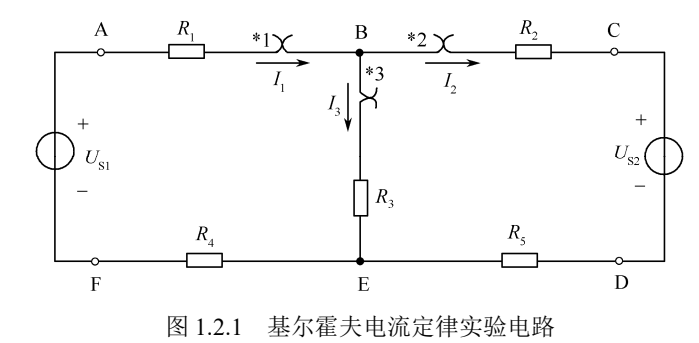

1. 验证基尔霍夫电流定律(KCL)

图 1.2.1 中,\*1、\*2、\*3 分别为三条支路电流测量插孔。测量 某支路电流时,将电流表所接插头插入该支路的插孔,即将电流表 串入该支路;拔出插头时,插孔中的弹片使连接于插孔的两根导线 短接。实验前,先任意设定三条支路电流的参考方向。用直流毫安 表测量各支路电流,若测量时指针正向偏转,则为正值;若反向偏转,则调换表笔正、负极,重新读数,其值取负。若用万用表电流 挡测量各支路电流,则可直接读数。注意,表笔的方向即为参考方向。记录数据于实验表1.2.1 中,并与理论值进行比较。

2. 验证基尔霍夫电压定律(KVL)

取图 1.2.1 电路中两条回路: ABEFA、BCDEB,用直流电压表 依次测量两条回路中电源和电阻两端的电压值。测量前先选定回路 的绕行方向,同时应注意电压表指针的偏转方向及取值的正、负。 记录数据于实验表 1.2.1 中,并与理论值进行比较。

3. 电位、电压的测量

在图 1.2.1 电路中,分别以 E 点、B 点作为参考点,测量电路 中 A、B、C、D、E、F 各点电位值。测量电位时,应将电压表的 负表笔接在参考点处,正表笔分别接在各被测点处。注意正、负值, 记录数据于实验表 1.2.2 中,并与理论值进行比较。

(二)扩展实验内容及步骤

记录实验中遇到的故障及其排除过程。

七、实验注意事项

 测量各支路电流时,应注意选定的参考方向及电流表的极 性(电流插孔的极性),正确记录测量结果的正、负值。

2. 在测量不同电量时,应根据预习中计算的电压值和电流值, 选择合适的仪表量程。

3. 电路改接时,一定要关闭电源。

### 1.3 叠加原理与等效电源定理的研究

### 一、实验目的

1. 掌握有源二端网络等效参数的测量方法。

2. 验证叠加原理和等效电源定理,掌握用叠加原理和戴维南 定理分析电路的方法。

3. 理解电路的有载、开路和短路状态,验证最大功率传输定理。

二、实验任务(建议学时:2学时)

(一) 基本实验任务

1. 验证叠加原理。

2. 验证戴维南定理。

(二)扩展实验任务

 选择合适的实验电路、器件参数、仪器仪表,采取正确的 实验方法、设计合理的数据表格验证最大功率传输定理,并测量电 路的最大输出功率。

2. 自拟电路,验证诺顿定理。

#### 三、基本实验条件

(一)仪器仪表

| 直流稳压电源(SS1791)   | 1个 |
|------------------|----|
| 数字万用表(VC8045-II) | 1个 |
| 直流毫安表            | 1个 |
| (二) 器材元器件        |    |
| 定值电阻             | 若干 |
| 电流插孔             | 3个 |
| 双刀双掷开关           | 2个 |
| 电阻箱              | 1个 |
|                  |    |

### 四、实验原理

(一) 基本实验任务

1. 验证叠加原理

叠加原理指出,在线性电路中,有多个电源同时作用时,任意 一条支路中的电流或电压都是电路中每个独立电源单独作用时在 该支路中所产生的电流或电压的代数和。

电路如图 1.3.1 所示,电压源 U<sub>S1</sub>和 U<sub>S2</sub>共同作用于该电路。 根据叠加原理,两个电源同时作用时,电路中的电压 U<sub>1</sub>、U<sub>2</sub>、U<sub>3</sub>和电流 I<sub>1</sub>、I<sub>2</sub>、I<sub>3</sub>,等同于 U<sub>S1</sub>单独作用于该电路时(U<sub>S2</sub>短路置零)的 U<sub>1</sub>'、U<sub>2</sub>'、U<sub>3</sub>'和 I<sub>1</sub>'、I<sub>2</sub>'、I<sub>3</sub>',与 U<sub>S2</sub>单独作用于该电路时(U<sub>S1</sub>短路置零)的 U<sub>1</sub>"、U<sub>2</sub>"、U<sub>3</sub>"和 I<sub>1</sub>"、I<sub>2</sub>"、I<sub>3</sub>",分别代数相加的结果,即:

> $U_1 = U_1' + U_1'', \quad U_2 = U_2' + U_2'', \quad U_3 = U_3' + U_3''$  $I_1 = I_1' + I_1'', \quad I_2 = I_2' + I_2'', \quad I_3 = I_3' + I_3''$

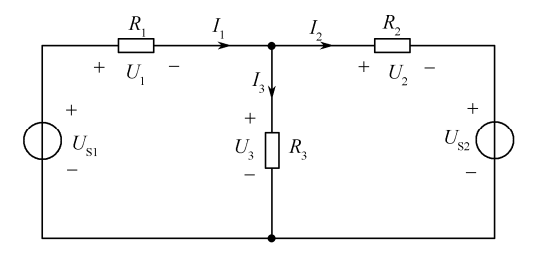

图 1.3.1 叠加原理实验电路

2. 验证戴维南定理

戴维南定理指出,任何一个线性有源二端网络,总可以用一个 理想电压源和一个等效电阻串联来代替,如图 1.3.2 所示。

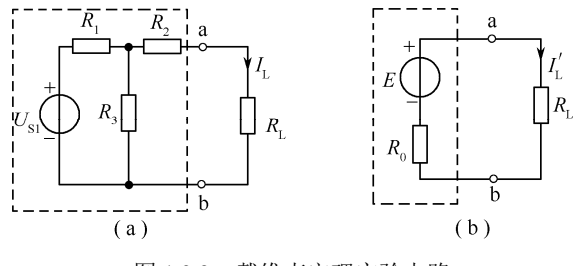

图 1.3.2 戴维南定理实验电路

在图 1.3.2 (b) 戴维南等效电路中,其理想电压源的电压 *E*, 等于图 1.3.2 (a) 电路中,将负载电阻  $R_L$ 开路时,虚线框内有源二 端网络的开路电压  $U_{OC}$ 。等效内阻  $R_0$ 等于该网络中所有独立源为 零时的等效电阻。由戴维南定理可知,图 1.3.2 (a) 电路中有源二 端网络作用在负载电阻上的结果,与图 1.3.2 (b) 电路中等效电压 源作用在负载电阻上的结果相同,即 $I_L = I'_L$ 。

在验证戴维南定理的实验中,首先要测量有源二端网络的开路 电压、等效电阻或短路电流,其测量方法介绍如下。

1) 开路电压的测量方法

①直接测量法: 在一般情况下,把外电路(即负载电阻 *R*<sub>L</sub>)断开,将电压表接至开路点 a、b 两端,测量其两端电压值,即为开路电压 *U*<sub>OC</sub>。若电压表内阻远大于被测网络的等效电阻,则其测量结果会相当精确。通常采用这种方法测量。

若电压表内阻较小,则误差很大,必须采用补偿法。

②补偿法:电路如图 1.3.3 所示,外加 Us 和 R 构成补偿电路。 调节 R 的值,使检测计 G 指示为零,此时电压表指示的电压值即 为开路电压 Uoc。

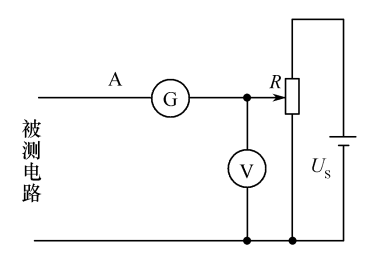

图 1.3.3 补偿法测开路电压

2)等效电阻 R<sub>0</sub>(内阻)的测量方法

①用欧姆表:先将有源二端网络中所有独立电源置零,即将理想电压源短路、理想电流源开路,然后用欧姆表直接测量该无源二端网络的电阻值。此方法对于电源与其内阻不能分开(如干电池)的电路和含受控源的电路不适用。

②用开路短路法:测量有源二端网络的开路电压 Uoc 及短路电流 Is,电路如图 1.3.4 所示。按式 R<sub>0</sub>=Uoc/Is 计算出等效电阻。此方法适用于电路网络端口可以被短路的情况(建议本实验用此方法测量 R<sub>0</sub>)。

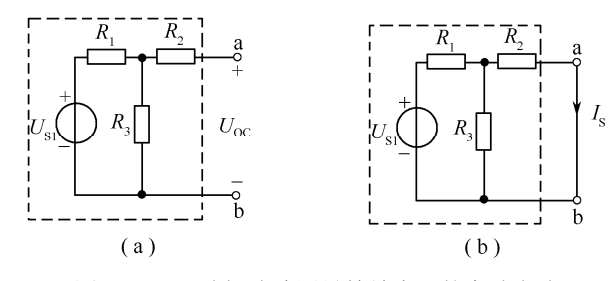

图 1.3.4 开路短路法测量等效内阻的实验电路

③用外加电压法:在无源二端网络的两个端点间施加外加电压 Uo,测量其端电流 I,按公式 R<sub>0</sub>=U<sub>0</sub>/I 计算。用这种方法时,应先

• 16 •

将有源二端网络的电源除去。若不能除去电源,或者电路网络端口 不允许外加电源,则不能用此法。

④用伏安法:若电路网络端口不允许短路,则可以在开路端口 接上一个已知的电阻 R,然后测量开路电压  $U_{\text{OC}}$  及有载电压  $U_{\text{L}}$ ,按  $R_0 = \left(\frac{U_{\text{OC}}}{U_{\text{L}}} - 1\right) R$ 计算,若 R 采用一个精密电阻,则此方法精度也较

高。此方法适用范围比较大,例如,可用于测量放大器的输出电阻。

在测得有源二端网络的开路电压和等效电阻后,不要忘记测量 图 1.3.2 (a)电路中的负载电流 *I*<sub>L</sub>,以用于验证戴维南定理的正确性。

将稳压电源的输出电压调至由图 1.3.4 电路测得的有源二端网络的开路电压 U<sub>OC</sub>,将电阻箱调至测得的等效内阻 R<sub>0</sub>,同负载电阻 一起接成如图 1.3.2 (b)所示的戴维南等效电路,测量该电路的负载电流 I<sub>L</sub>相比较,以验 证戴维南定理的正确性。

(二)扩展实验任务

1. 最大功率传输条件

在电子电路中,常常希望负载获得的功率最大。如何选择负载 电阻,使其获得最大功率,成为研究最大功率传输的主要问题。由 于任何有源二端线性网络,都可以等效为一个理想电压源与内阻串 联的戴维南等效电路,如图 1.3.5 所示,因此,负载上获得的功率 可表示为:

$$R_{\rm L} = \left(\frac{E}{R_0 + R_{\rm L}}\right)^2 \cdot R_{\rm L}$$

根据 $\frac{dP_L}{dR_L} = 0$ ,可得最大功率的传输条件为:

*R*L=*R*0 当满足最大功率传输条件时,负载获得的最大功率为:

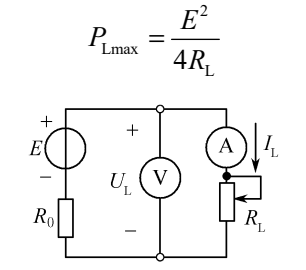

图 1.3.5 最大功率传输条件的验证电路

2. 最大功率验证电路

采用图 1.3.5 电路,选取合适的电源电压,选择电源内阻为定 值电阻,利用电阻箱作为负载电阻,测量负载电阻的电压、电流, 其乘积即为输出功率。改变负载电阻的数值,找到负载的最大功率 点,验证最大功率传输条件。

### 五、实验预习要求

1. 电路如图 1.3.1 所示,能否用叠加原理来计算功率,为什么? 若将 *R*<sub>3</sub>换成二极管,电路是否满足叠加原理,为什么? 2. 简述验证戴维南定理的实验步骤。

3. 完成实验报告中实验内容的预习部分。

六、实验指导

(一) 基本实验内容及步骤

1. 验证叠加原理

1)电路如图 1.3.6 所示,取 U<sub>S1</sub>=16V,U<sub>S2</sub>=8V,R<sub>1</sub>=470Ω/2W, R<sub>2</sub>=200Ω/2W,R<sub>3</sub>=300Ω/2W。为了便于测量,可在各支路中串联一 个电流测试插孔。在两个电源的输入端,各接入一个双刀双掷开关 S<sub>1</sub>和 S<sub>2</sub>,它们的一侧与电源相连,另一侧接入一根短路线。当某 电源作用于电路时,将对应的开关投向电源侧;当某电源不作用时, 将对应的开关投向短路侧,则该电源被置零处理(注意,不能将电 源直接短路)。

2) 按图 1.3.6 接好电路,开关 S<sub>1</sub>、S<sub>2</sub> 投向短路侧。将直流稳 压电源的两路输出分别调至所需值。

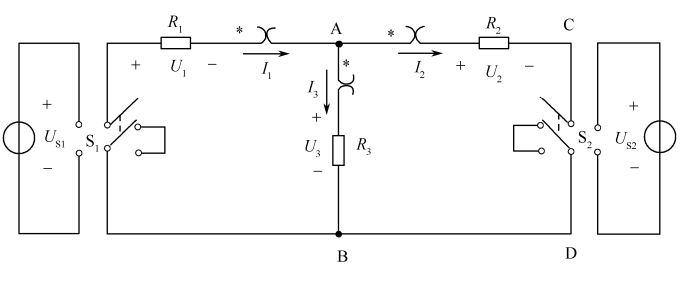

图 1.3.6 验证叠加原理实验电路

3) 接通电源 *U*<sub>S1</sub>, *U*<sub>S2</sub> 置零(S<sub>2</sub> 投向短路侧)。测量 *U*<sub>S1</sub> 单独 作用时各支路的电流和电压,测量结果填入实验表 1.3.1。

4) 接通电源 *U*<sub>S2</sub>, *U*<sub>S1</sub> 置零(S<sub>1</sub> 投向短路侧)。测量 *U*<sub>S2</sub> 单独 作用时各支路的电流和电压,测量结果填入实验表 1.3.1。

5) 接通电源 *U*<sub>S1</sub>和 *U*<sub>S2</sub>, 测量 *U*<sub>S1</sub>和 *U*<sub>S2</sub>共同作用时各支路的 电流和电压, 测量结果填入实验表 1.3.1。

6) 将测量值与理论值进行比较,计算误差,并分析原因。

2. 验证戴维南定理

1) 如图 1.3.7 所示, 取  $U_{S1}$ =16V,  $R_1$ =470 $\Omega$ /2W,  $R_2$ =200 $\Omega$ /2W,  $R_3$ =300 $\Omega$ /2W,  $R_L$ =100 $\Omega$ /2W。

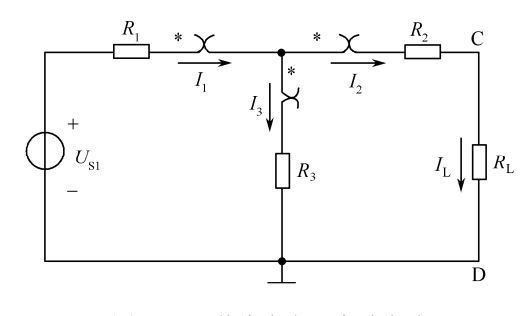

图 1.3.7 戴维南定理实验电路

• 18 •

2)将 RL 断开,测量开路电压 Uoc,填入实验表 1.3.2。

3) 将 C、D 两点短接,测量短路电流  $I_{\rm S}$ ,计算出等效电阻  $R_0 = U_{\rm OC}/I_{\rm S}$ ,填入实验表 1.3.2。

4) 在 C、D 之间接入负载电阻 R<sub>L</sub>,测量负载电阻上的电压 U<sub>L</sub> 和电流 I<sub>L</sub>,填入实验表 1.3.3。

5) 用直流稳压电源(调至电压等于 *U*<sub>OC</sub>)和电阻箱(调至电 阻等于 *R*<sub>0</sub>)组成戴维南等效电路,如图 1.3.8 所示。接上负载电阻 *R*<sub>L</sub>,测量出 *U*<sub>L</sub>'、*I*<sub>L</sub>',填入实验表 1.3.3。验证 *U*<sub>L</sub>=*U*<sub>L</sub>', *I*<sub>L</sub>=*I*<sub>L</sub>'。

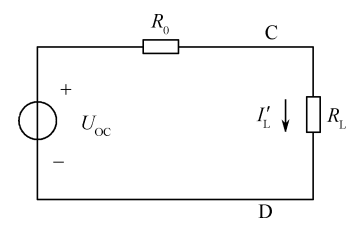

图 1.3.8 戴维南等效电路

(二)扩展实验内容及步骤

1. 验证最大功率传输定理

1) 电路如图 1.3.5 所示, 取 E=10V,  $R_0=200\Omega/2W$ ,  $R_L$ 为可变 电阻箱。

2) 按图 1.3.5 接好电路,改变负载电阻 R<sub>L</sub>的数值,测量其两端电压和负载电流,并根据所测数据计算负载所获得的功率。记录测量数据。

3) 与理论值进行比较,计算误差,并分析原因。

2. 验证诺顿定理

自拟电路、测试方案和数据表格,验证诺顿定理。

### 七、实验注意事项

测量各支路电流时,应注意选定的参考方向及电流表的极性(电流插孔的极性),正确记录测量结果的 "+"和 "-"。

2. 在测量不同电量时,应根据预习中计算的电压和电流值, 选择合适的仪表量程。

3. 电路改接时,一定要关闭电源。

### 1.4 典型电信号的观察与测量

### 一、实验目的

1. 熟悉函数信号发生器、示波器和交流毫伏表等电子设备的 工作原理与主要功能。

2. 掌握函数信号发生器、示波器和交流毫伏表等电子设备的 使用方法。

3. 学会正确使用仪器产生信号、观察信号、测量信号,并记录信号。

二、实验任务(建议学时:2学时)

(一) 基本实验任务

1. 学习示波器的使用方法,练习用示波器观测函数信号发生 器产生的正弦波和矩形波信号。

 2. 学习函数信号发生器的使用方法,练习用函数信号发生器 产生各种频率和幅度可调的正弦波与矩形波信号。

 3. 学习交流毫伏表的使用方法,练习用交流毫伏表测量正弦 交流信号的大小(电压的有效值)。

(二)扩展实验任务

练习用函数信号发生器产生三角波和锯齿波信号,并用示波器 进行观测。

### 三、基本实验条件

| 示波器(GOS-620)    | 1个 |
|-----------------|----|
| 函数信号发生器(EE1420) | 1个 |
| 交流毫伏表(WY2174A)  | 1个 |

### 四、实验原理

1. 典型电信号

电路中,应用广泛的激励信号主要有:正弦交流信号、矩形波脉冲信号和方波信号三种。

正弦波信号的波形如图 1.4.1 所示,其主要参数是幅值 U<sub>m</sub>、周 期 T (或频率 f) 和初相位 ψ。矩形波脉冲信号一般为交流信号,波 形如图 1.4.2 所示,其主要参数是幅值 U<sub>m</sub>、脉冲重复周期 T 和脉冲 宽度 T<sub>w</sub>。方波信号一般为直流信号,波形如图 1.4.3 所示,其主要 参数是幅值 U<sub>m</sub>、脉冲重复周期 T 和脉冲宽度 T<sub>w</sub>。在实际应用中, 除用信号幅值表示其大小外,还可用峰峰值 V<sub>PP</sub>表示一个典型电信 号的大小。如图 1.4.1 和图 1.4.2 所示, V<sub>PP</sub>表示一个周期内信号最 大值和最小值之间的范围。

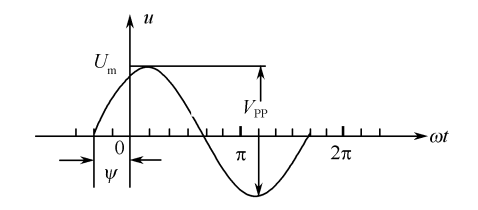

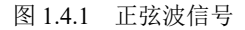

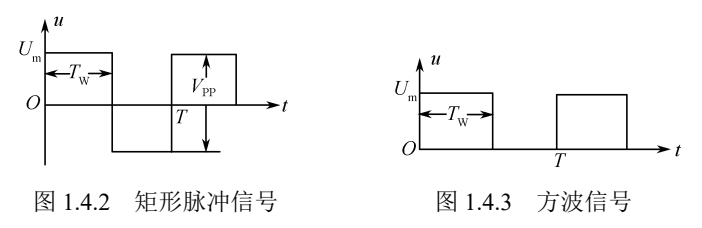

实验时所用的典型电信号都可以由函数信号发生器提供。典型 电信号的波形和参数则可使用示波器进行观察和测量。普通万用表 只能测量市电(50Hz)交流信号的有效值,当正弦交流信号的频率 很高时,应使用交流毫伏表测量其有效值。交流毫伏表可测量频带 为几 Hz 至几 GHz,电压值范围为µV 级至 kV 级的交流电压信号。

2. 函数信号发生器

函数信号发生器实际上是一种多波形信号源,能产生正弦波、 矩形波、三角波、锯齿波及各种脉冲信号波形,其输出电压的大小 和频率都能方便地进行调节。由于其输出波形均可以用数学函数描述,因此称为函数信号发生器。

1) 函数信号发生器控制面板基本结构

不同品牌和型号的函数信号发生器,虽然面板结构有所不同, 但其主要功能是相同的,说明如下。

①电源开关。

②输出接线端子:函数信号发生器产生的波形由此端子输出, 最好通过屏蔽线接入需用信号的电路。

③输出信号幅度的调节:可设置输出信号的幅度大小。通常用 于设置信号的峰峰值,对于正弦波信号还可设置其有效值。

④输出信号频率的调节:可设置输出信号的频率,通常输出可 达兆赫兹以上。

⑤输出波形的选择:选择需要的输出波形,主要波形有正弦波、 矩形波、三角波、脉冲波、锯齿波等。

⑥信号频率的显示:选择"内测",显示输出信号频率;选择 "外测",显示输入信号频率。

⑦信号峰峰值的显示:选择"内测",显示输出信号峰峰值; 选择"外测",显示输入信号峰峰值。

⑧占空比的调节:也称"波形对称"旋钮,调节该旋钮,可以 改变矩形波的占空比,也可以使三角波变为锯齿波。 ⑨直流偏移的调节:通过增加直流偏移,可以在产生的信号波形上叠加一个直流分量,使信号波形上、下移动。例如,在如图 1.4.2 所示的矩形波上叠加一个大小为+Um的直流偏移量,可把该矩形波信号变为如图 1.4.3 所示的方波信号。

2) 函数信号发生器的操作步骤

使用函数信号发生器产生基础波形的基本操作如下。

①打开电源开关。

②根据需要选择输出波形。

③调节信号频率:选定频率调节后,需要根据显示界面,按下 相应的数字键和单位,或使用微调旋钮配合方向键调整频率参数。

④调节信号幅度:选定幅度调节后,需要根据显示界面,按下 相应的数字键和单位,或使用微调旋钮配合方向键调整幅度参数。

若需要的信号是对称波形,通过以上几步就可得到所需信号, 使用函数信号发生器的输出端子可将此信号输出,连接到示波器上 即可观测波形。

⑤添加直流偏移:若输出信号具有直流分量,如图 1.4.3 所示的方波,则需要调节直流偏移。进入直流偏移状态后,可设置数值调节或利用旋钮调节。

⑥调节占空比:首先选定脉冲波形,进入脉宽调节,可直接设置占空比数值,也可用旋钮调整。

⑦TTL 输出:由 TTL 输出端可以有方波或脉冲波输出,产生 方法同上。输出信号的频率可以改变,而信号的高电平、低电平 固定。

3. 交流毫伏表

当被测正弦交流电压信号频率范围很宽,且数值变化很大时,可以用交流毫伏表测量其电压的有效值。交流毫伏表是一种交流电

• 21 •

压测量仪器。交流毫伏表与普通万用表相比有以下优点:输入阻抗 高,一般输入电阻至少为500kΩ,当接入被测电路后,对电路的影 响小;频率范围宽,约为几 Hz 至几 GHz;电压测量范围广,量程 从 1mV 至几百 V;灵敏度高,可测量μV 级电压信号。

1) 交流毫伏表控制面板结构

交流毫伏表通常由衰减器、检波电路、放大电路和指示电路4 部分组成。其面板主要控制键如下。

①电源开关。

②输入接线端子:待测信号由此端输入,最好通过屏蔽线接入 待测信号。

③量程选择旋钮:用于选择仪表的满刻度值。

④机械调零螺丝:用于机械调零。

⑤电源指示灯。

2) 交流毫伏表的操作步骤

①接通电源。若输入线的两个接线端子没有短接,则由于感应 电压的存在,交流毫伏表的指针会漂动,甚至满偏。此时,只需将 两根输入线短接,该现象便会消失。

②进行电气调零。将输入线的两个接线端子短接,并使量程开 关处于合适挡位上,再调节电气调零旋钮,使表头指针指示为零, 然后断开两个接线端子进行测量。在使用中,每次改变量程,都 应重新进行电气调零。具有自校零功能的交流毫伏表,可不用进 行此项操作。

③根据被测信号的大小选择合适的量程。在无法预知被测量大小时,应先用最大量程,逐渐减小量程至合适挡位。

④交流毫伏表是不平衡式仪表,信号输入端一般采用 BNC 端 子接探头,探头黑夹子必须接至被测电路的共地端,红夹子接至被 测试点。注意探头连接顺序,测量时先接黑夹子,后接红夹子;测 量完毕,先拆红夹子,后拆黑夹子。

4. 示波器

示波器是一种电信号观测仪器,主要分为模拟示波器和数字存数示波器两大类。其主要特点是:不仅能显示电信号的波形,而且还可以测量电信号的幅度、周期、频率和相位等;测量灵敏度高、过载能力强、输入阻抗高。

1) 示波器控制面板结构

示波器品牌型号繁多,但示波器面板上至少包含以下 4 个功 能区。

(1) 显示屏

①电源开关。

②辉度(INTEN)旋钮:调节光迹的亮度。

③聚焦(FOCUS)旋钮:调节光迹聚焦,即光迹的清晰度。

④校准信号:提供一路方波信号源,用于示波器自检,如 2V(峰 峰值)/1kHz 方波。

(2) 垂直(VERTICAL)调节区

①输入通道端子:待测信号通过探头自此输入。

②垂直衰减(VOLTS/DIV)旋钮:调节该旋钮,使显示屏上 待测信号的幅度大小合适,便于观察其最大值和最小值。

③垂直工作方式(VERT MODE)开关:至少可选择4种工作 方式,置CH1或CH2时单踪显示,置DUAL时双踪显示,置ADD 时CH1+CH2显示。

④输入耦合方式(COUPLING)开关:置AC时,为交流耦合; 置DC时,为直流耦合;置GND时,隔离信号输入,并产生一个 零电压参考信号。

• 22 •

⑤垂直位置(POSITION)微调旋钮:上下调节波形在显示屏上的位置。

(3) 水平 (HORIZONTAL) 调节区

①水平衰减(TIME/DIV)旋钮:调节该旋钮,使显示屏上待测信号的波形密度合适,便于观测其周期和频率。

②水平移位(POSITION)旋钮:左右调节波形在显示屏上的位置。

③扫描时间(SWP.VAR)微调旋钮:设置扫描时间。

④水平放大(×10 MAG)按键:按下此键可将扫描水平放大10 倍。

(4) 触发(TRIGGER)调节区

①触发源(SOURCE)开关:置CH1时,选CH1作为内触发 信号;置CH2时,选CH2作为内触发信号;置LINE时,选市电 作为触发信号;置EXT时,选外触发信号(EXTTRIG)信号作为 触发信号。

②触发方式(TRIGGER MODE)开关:选择触发方式。置 AUTO 时,自动扫描,若无触发信号,则扫描电路处于自激状态,形成连 续扫描;置 NORM 时,触发扫描,若无触发信号,则扫描电路处 于等待状态,无扫描线;置 SINGLE 时,单次扫描。

③触发边沿(SLOPE)按键:选择正、负边沿触发。

④触发电平(LEVEL)旋钮:调节此旋钮,可设定该波形的 起始点电平,从而同步波形,使待测信号稳定。

⑤触发源交替(TRIGALT)按键:可设置输入信号以交替方 式轮流作为内部触发信号源。

⑥外部触发信号输入(EXT TRIGIN)端子:从此端子输入外部触发信号。

2) 示波器的操作步骤

①打开电源开关。

②用本机校准信号检查。将 CH1 输入通道端子用探头接至校 准信号输出端子,调节面板上开关和旋钮,此时在屏幕上应出现一 个周期性的方波。若波形不稳定,可调节 LEVEL 旋钮。

③观察被测信号: 当探头采用 1:1 衰减时,若被测信号在屏幕上显示的电压值和频率值与自检信号标称值一致,则说明示波器处于正常工作状态。

#### 五、实验预习要求

1. 简述函数信号发生器、交流毫伏表、示波器的主要功能。

2. 分析如何将图 1.4.4 中的正弦波形转换成幅度为 0~6V 的 波形信号,请画出转换后的波形。

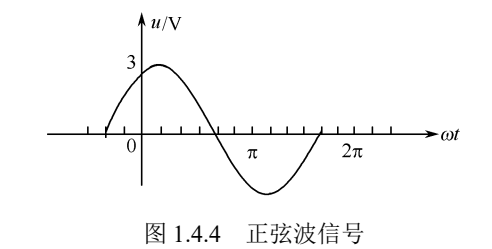

• 23 •

3. 用示波器观察正弦波信号时,若显示屏上出现如图 1.4.5 所示的各种状态,试说明是什么原因,应如何调节?

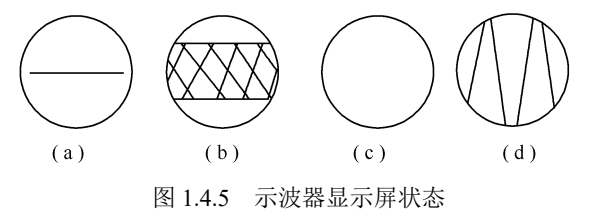

4. 完成实验报告中实验内容的预习部分。

### 六、实验指导

(一) 基本实验内容及步骤

1. 示波器的自检

①打开电源开关,电源指示灯亮。

②检查 CH1 输入通道端子的探头是否接好。

③将示波器 COUPLING 开关置为 GND (接地), VERT MODE 开关置为 ALT (交替), TRIGGER MODE 开关置为 AUTO (自动), TIME/DIV 开关调至 0.5ms,此时在屏幕上应出现两条水平扫描基 线。如果没有显示水平扫描线,则有可能是因为辉度太暗,或垂直、 水平位移不当,应加以适当调节。然后,调节 INTEN 与 FOCUS, 使水平扫描线细且清晰。

④利用示波器的校准信号自检。首先,将示波器 COUPLING 开关置为 DC,其他开关和旋钮的位置参照表 1.4.1。

| 名 称       | 位 置   | 名 称          | 位 置   |
|-----------|-------|--------------|-------|
| 输入通道      | CH1   | TIME/DIV     | 0.5ms |
| VOLTS/DIV | 1V    | SWP.VAR      | 顺时针到底 |
| POSITION  | 顺时针到底 | SOURCE       | CH1   |
| VERT MODE | CH1   | TRIGGER MODE | AUTO  |
| COUPLING  | DC    | SLOPE        | +     |

表 1.4.1 其他开关和旋钮的位置

将示波器面板部分的校准信号通过探头接至示波器的 CH1 输入通道端子,使屏幕中心部分显示出线条细且清晰、亮度适中的矩形波。调节垂直位置调整旋钮(POSITION)和水平移位旋钮

(POSITION),从屏幕上读出该校准信号的幅值和频率,并与标称 值进行比较。将测量数据填入实验表 1.4.1。

2. 正弦波信号的观测

①将函数信号发生器的输出接线端子,与示波器的 CH1 输入 通道端子和交流毫伏表的输入接线端子相连,即信号线相连、地线 相连(或信号线红红相连,黑黑相连),保证所有仪器共地。

②打开各仪器的电源开关。

③设置函数信号发生器的输出波形为正弦波。

④调节函数信号发生器的频率和幅度旋钮,使输出的正弦波信 号参数满足实验表 1.4.2 的要求。

⑤调节示波器的 VOLTS/DIV 旋钮和 TIME/DIV 旋钮至合适位 置(即能从屏幕上清晰地观测到至少一个完整周期的波形),读出 幅度及周期,分别填入实验表 1.4.2。若显示波形不稳定,则调节 LEVEL 旋钮,直至波形稳定显示。

⑥选择交流毫伏表合适的量程,从交流毫伏表中读出正弦波信 号的有效值,填入实验表 1.4.2。

3. 矩形脉冲信号的观测

1) 将函数信号发生器的输出接线端子与示波器 CH1 输入通道 端子相连,断开交流毫伏表。

2) 设置函数信号发生器的输出波形为矩形波。

3)调节函数信号发生器的频率和幅度旋钮,使输出的矩形波 信号参数满足实验表 1.4.3 的要求。

4)调节示波器 VOLTS/DIV 旋钮和 TIME/DIV 旋钮至合适位 置,读出幅度、周期和占空比,分别填入实验表 1.4.3。若显示波 形不稳定,则调节 LEVEL 旋钮,直至波形稳定显示。 (二)扩展实验内容及步骤

1. 方波信号的观测

调整函数信号发生器产生如图 1.4.6 所示的方波信号,并在示 波器上显示出来,将数据填入实验表 1.4.4。提示:在矩形波信号 的基础上,加直流偏移,即可产生方波信号。

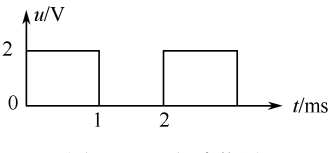

图 1.4.6 方波信号

2. 三角波和锯齿波信号的观测

调整函数信号发生器产生如图 1.4.7 和图 1.4.8 所示的信号波 形,并在示波器上显示出来,将波形参数标注在波形图上,写出调 整函数信号发生器产生该波形的具体步骤。

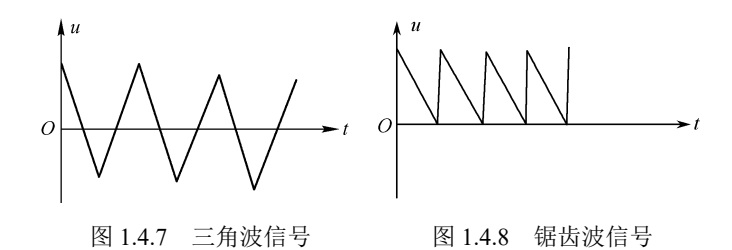

### 七、实验注意事项

1. 调节示波器时,要注意除 TIME/DIV 和 VOLTS/DIV 外的 其他开关和旋钮的位置。

2. 用示波器进行测量时,注意应使 TIME/DIV 和 VOLTS/DIV 旋钮处于关闭状态。

3. 多种仪器同时使用时,要注意"共地",即各仪器探头的接地端,要连接在一起。